# 對多個資料處理卡因過多的npumgr崩潰而關閉進 行故障排除

### 目錄

<u>簡介</u> <u>必要條件</u> <u>需求用元件</u> <u>縮問題</u> <u>難</u>決方案

## 簡介

本文說明如何解決由於npumgr崩潰而在極短時間內關閉多個資料處理卡(DPC)時出現的問題。

## 必要條件

#### 需求

思科建議您瞭解以下主題:

- ASR5000/5500的硬體知識
- StarOS
- 路由基礎知識

#### 採用元件

本文件所述內容不限於特定軟體和硬體版本。

本文中的資訊是根據特定實驗室環境內的裝置所建立。文中使用到的所有裝置皆從已清除(預設))的組態來啟動。如果您的網路運作中,請確保您瞭解任何指令可能造成的影響

### 縮寫

| 的们到它真科制始闸坦奋 |
|-------------|
| ¥處理卡        |
| <b></b> 通過  |
| 各處理單元       |
|             |

### 問題

作為計畫活動的一部分,新介面在VLAN中繫結到已完成的埠。本練習的第二部分是通過這些介面 建立靜態路由。為流量開啟VLAN後,npumgr立即崩潰並隨後使所有DPC卡多次關閉。

## 疑難排解

本節提供的資訊用於解決由於npumgr崩潰而在極短時間內關閉多個DPC卡的問題。

此處顯示收集的Show Support Details(SSD)、活動日誌和覆蓋問題日誌的系統日誌。首先,檢查 rct統計資訊以確定這些關閉的原因。在此可以看到,它們由於過多的npumgr崩潰而關閉。

| ******* show rct  | : stat | s verbose *                | * * * * | * * *                    |          |     |         |
|-------------------|--------|----------------------------|---------|--------------------------|----------|-----|---------|
| Thursday Septembe | er 19  | 03:57:04 IS                | т 20    | 19                       |          |     |         |
| RCT stats details | (Las   | t 18 Action                | s)      |                          |          |     |         |
| # Action          | Туре   | From                       | То      | Start Time               | Duration | n   | Status  |
| 7 Shutdown        | N/A    | 2                          | 10      | 2019-Sep-19+00:09:51.587 | 2.322    | sec | Success |
| 8 Shutdown        | N/A    | 1                          | 0       | 2019-Sep-19+00:10:14.541 | 0.005    | sec | Success |
| 9 Shutdown        | N/A    | 3                          | 0       | 2019-Sep-19+00:10:44.625 | 0.005    | sec | Success |
| 10 Shutdown       | N/A    | 4                          | 0       | 2019-Sep-19+00:11:03.428 | 0.005    | sec | Success |
| 11 Shutdown       | N/A    | 7                          | 0       | 2019-Sep-19+00:11:34.771 | 0.478    | sec | Success |
| 12 Shutdown       | N/A    | 8                          | 0       | 2019-Sep-19+00:11:54.328 | 0.005    | sec | Success |
| 13 Shutdown       | N/A    | 9                          | 0       | 2019-Sep-19+00:12:19.656 | 0.005    | sec | Success |
| 14 Shutdown       | N/A    | 10                         | 0       | 2019-Sep-19+00:12:39.706 | 0.004    | sec | Success |
| 15 Shutdown       | N/A    | 1                          | 9       | 2019-Sep-19+00:32:30.567 | 0.005    | sec | Success |
| 16 Shutdown       | N/A    | 2                          | 0       | 2019-Sep-19+00:32:36.282 | 0.031    | sec | Success |
| 17 Shutdown       | N/A    | 3                          | 0       | 2019-Sep-19+00:32:56.456 | 0.005    | sec | Success |
| 18 Shutdown       | N/A    | 4                          | 0       | 2019-Sep-19+00:33:30.426 | 0.005    | sec | Success |
| RCT stats summary | 7      |                            |         |                          |          |     |         |
| Migrations        | =      | 2, Average                 | tim     | ne = 10.890 sec          |          |     |         |
| Management Card   | d =    | 2, Average                 | tin     | ne = 10.890 sec          |          |     |         |
| Packet Card       | =      | 0                          |         |                          |          |     |         |
| Switchovers       | =      | 2, Average                 | tin     | ne = 18.526 sec          |          |     |         |
| RCT stats verbose | è      |                            |         |                          |          |     |         |
|                   | -      |                            |         |                          |          |     |         |
| Stats 7:          |        |                            |         |                          |          |     |         |
| Action            | :      | Shutdown                   |         |                          |          |     |         |
| Туре              | :      | N/A                        |         |                          |          |     |         |
| From              | :      | 2                          |         |                          |          |     |         |
| То                | :      | 10                         |         |                          |          |     |         |
| Start Time        | :      | : 2019-Sep-19+00:09:51.587 |         |                          |          |     |         |
| Failure Reason    | :      | : NPUMGR TOO MANY CRASHES  |         |                          |          |     |         |
| Failure Device    | :      | CARD                       |         |                          |          |     |         |
| Is Card Usable    | :      | Yes                        |         |                          |          |     |         |
| Recovery Status   | s :    | Success                    |         |                          |          |     |         |
| Facility          | :      | N/A                        |         |                          |          |     |         |
| Instance          | :      | N/A                        |         |                          |          |     |         |
| Duration          | :      | 2.322 sec                  |         |                          |          |     |         |
| Graceful          | :      | Enabled                    |         |                          |          |     |         |
| Stats 8:          |        |                            |         |                          |          |     |         |
| Action            | :      | Shutdown                   |         |                          |          |     |         |
| Туре              | :      | N/A                        |         |                          |          |     |         |
| From              | :      | 1                          |         |                          |          |     |         |
| То                | :      | 0                          |         |                          |          |     |         |
| Start Time        | :      | 2019-Sep-19                | +00:    | 10:14.541                |          |     |         |

| Failure Reason :  | NPUMGR_TOO_MANY_CRASHES                      |
|-------------------|----------------------------------------------|
| Failure Device :  | CARD                                         |
| Is Card Usable :  | Yes                                          |
| Recovery Status : | Success                                      |
| Facility :        | N/A                                          |
| Instance :        | N/A                                          |
| Duration :        | 0.005 sec                                    |
| Graceful :        | Enabled                                      |
|                   |                                              |
| Stats 9:          |                                              |
| Action :          | Shutdown                                     |
| Type :            | N/A                                          |
| From :            | 3                                            |
| то :              | 0                                            |
| Start Time :      | 2019-Sep-19+00:10:44.625                     |
| Failure Reason :  | NPUMGR_TOO_MANY_CRASHES                      |
| Failure Device :  | CARD                                         |
| Is Card Usable :  | Yes                                          |
| Recovery Status : | Success                                      |
| Facility :        | N/A                                          |
| Instance :        | N/A                                          |
| Duration :        | 0.005 sec                                    |
| Graceful :        | Enabled                                      |
| •                 |                                              |
| Stats 10:         |                                              |
| Action :          | Shutdown                                     |
|                   | N/A                                          |
| From .            | Δ                                            |
|                   | 0                                            |
| Start Time        | $2019 - 5en - 19 + 00 \cdot 11 \cdot 03$ 428 |
| Eailuro Posson    | NDUMCE TOO MANY CRASHES                      |
| Failure Device    | CARD                                         |
| Tallule Device .  | Vac                                          |
| IS CALC USABLE :  |                                              |
| Recovery status : | Success                                      |
| Facility :        | N/A                                          |
| Instance :        | N/A                                          |
| Duration :        | 0.005 sec                                    |
| Graceful :        | Enabled                                      |
| 0+-+- 11.         |                                              |
| Stats II:         |                                              |
| Action :          | Shutdown                                     |
| 'l'ype :          | N/A                                          |
| From :            | /                                            |
| То :              | 0                                            |
| Start Time :      | 2019-Sep-19+00:11:34.771                     |
| Failure Reason :  | NPUMGR_TOO_MANY_CRASHES                      |
| Failure Device :  | CARD                                         |
| Is Card Usable :  | Yes                                          |
| Recovery Status : | Success                                      |
| Facility :        | N/A                                          |
| Instance :        | N/A                                          |
| Duration :        | 0.478 sec                                    |
| Graceful :        | Enabled                                      |
|                   |                                              |
| Stats 12:         |                                              |
| Action :          | Shutdown                                     |
| Туре :            | N/A                                          |
| From :            | 8                                            |
| То :              | 0                                            |
| Start Time :      | 2019-Sep-19+00:11:54.328                     |
| Failure Reason :  | NPUMGR_TOO MANY CRASHES                      |
| Failure Device :  | CARD                                         |
| Is Card Usable :  | Yes                                          |
| Recovery Status : | Success                                      |

| Facility        | : | N/A                      |
|-----------------|---|--------------------------|
| Instance        | : | N/A                      |
| Duration        | : | 0.005 sec                |
| Graceful        | : | Enabled                  |
|                 |   |                          |
| Stats 13:       |   |                          |
| Action          | : | Shutdown                 |
| Туре            | : | N/A                      |
| From            | : | 9                        |
| То              | : | 0                        |
| Start Time      | : | 2019-Sep-19+00:12:19.656 |
| Failure Reason  | : | NPUMGR_TOO_MANY_CRASHES  |
| Failure Device  | : | CARD                     |
| Is Card Usable  | : | Yes                      |
| Recovery Status | : | Success                  |
| Facility        | : | N/A                      |
| Instance        | : | N/A                      |
| Duration        | : | 0.005 sec                |
| Graceful        | : | Enabled                  |
|                 |   |                          |
| Stats 14:       |   |                          |
| Action          | : | Shutdown                 |
| Туре            | : | N/A                      |
| From            | : | 10                       |
| То              | : | 0                        |
| Start Time      | : | 2019-Sep-19+00:12:39.706 |
| Failure Reason  | : | NPUMGR_TOO_MANY_CRASHES  |
| Failure Device  | : | CARD                     |
| Is Card Usable  | : | Yes                      |
| Recovery Status | : | Success                  |
| Facility        | : | N/A                      |
| Instance        | : | N/A                      |
| Duration        | : | 0.004 sec                |
| Graceful        | : | Enabled                  |
|                 |   |                          |
| Stats 15:       |   |                          |
| Action          | : | Shutdown                 |
| Туре            | : | N/A                      |
| From            | : | 1                        |
| То              | : | 9                        |
| Start Time      | : | 2019-Sep-19+00:32:30.567 |
| Failure Reason  | : | NPUMGR_TOO_MANY_CRASHES  |
| Failure Device  | : | CARD                     |
| Is Card Usable  | : | Yes                      |
| Recovery Status | : | Success                  |
| Facility        | : | N/A                      |
| Instance        | : | N/A                      |
| Duration        | : | 0.005 sec                |
| Graceful        | : | Enabled                  |
|                 |   |                          |
| Stats 16:       |   |                          |
| Action          | : | Shutdown                 |
| Туре            | : | N/A                      |
| From            | : | 2                        |
| То              | : | 0                        |
| Start Time      | : | 2019-Sep-19+00:32:36.282 |
| Failure Reason  | : | NPUMGR_TOO_MANY_CRASHES  |
| Failure Device  | : | CARD                     |
| Is Card Usable  | : | Yes                      |
| Recovery Status | : | Success                  |
| Facility        | : | N/A                      |
| Instance        | : | N/A                      |
| Duration        | : | 0.031 sec                |
| Graceful        | : | Enabled                  |

| Stats 17:       |   |                          |
|-----------------|---|--------------------------|
| Action          | : | Shutdown                 |
| Туре            | : | N/A                      |
| From            | : | 3                        |
| То              | : | 0                        |
| Start Time      | : | 2019-Sep-19+00:32:56.456 |
| Failure Reason  | : | NPUMGR_TOO_MANY_CRASHES  |
| Failure Device  | : | CARD                     |
| Is Card Usable  | : | Yes                      |
| Recovery Status | : | Success                  |
| Facility        | : | N/A                      |
| Instance        | : | N/A                      |
| Duration        | : | 0.005 sec                |
| Graceful        | : | Enabled                  |
| Stats 18:       |   |                          |
| Action          | : | Shutdown                 |
| Туре            | : | N/A                      |
| From            | : | 4                        |
| То              | : | 0                        |
| Start Time      | : | 2019-Sep-19+00:33:30.426 |
| Failure Reason  | : | NPUMGR_TOO_MANY_CRASHES  |
| Failure Device  | : | CARD                     |
| Is Card Usable  | : | Yes                      |
| Recovery Status | : | Success                  |
| Facility        | : | N/A                      |
| Instance        | : | N/A                      |
| Duration        | : | 0.005 sec                |
| Graceful        | : | Enabled                  |

#### 然後,檢查npumgr崩潰的詳細資訊。在此,您會看到npumgr在函式nexthop\_get處崩潰。因此,當 您嘗試獲取下一跳時,您會看到一些問題的指示。

SW Version : 21.9.7 Similar Crash Count : 16 Time of First Crash : 2019-Sep-19+00:08:16 Assertion failure at npu/npumgr/ares npumgr forwarding handler.c:1829 Function: ares\_npumgr\_nexthop\_get() Expression: (nh\_id) >= 0 && (nh\_id) < ares\_npumgr\_db\_get\_count(SN\_NPUSHM\_TABREC\_NH,</pre> (ares inst)->profile) Proclet: npumgr (f=103000,i=30) Process: card=3 cpu=0 arch=X pid=7066 cpu=~0% argv0=npumgr Crash time: 2019-Sep-18+19:01:11 UTC Recent errno: 11 Resource temporarily unavailable Build number: 71001 Stack (18024@0x0xffff0000): [ffffe430/X] \_\_kernel\_vsyscall() sp=0xffff0428 [0c7df834/X] sn\_assert() sp=0xffff0468 [002fcedb/X] ares\_npumgr\_nexthop\_get() sp=0xffff04b8 [002feb23/X] ares\_npumgr\_fwd\_ddf2\_tcam\_entry\_update() sp=0xffff0948 [00301896/X] ares npumgr lpm add() sp=0xffff0e98 [003c4345/X] ares\_npumgr\_fwd\_add() sp=0xffff1768 [003e38fa/X] ares npumgr fwd func() sp=0xfffflbf8 [003e444a/X] ares sn npumgr forwarding add del mod handler() sp=0xffff2048 [Oc892918/X] sn msg arriving handle() sp=0xffff4138 [0c8713a6/X] sn\_loop\_run() sp=0xffff45e8 [0c55a3b5/X] main() sp=0xffff4658 

```
SW Version
                 : 21.9.7
Similar Crash Count : 1
Time of First Crash : 2019-Sep-19+00:31:22
Assertion failure at npu/npumgr/ares_npumgr_port_handler.c:8409
 Note: failed to find index of created lport 5/11#11-65: status=SN STATUS FAILURE[1]
 Function: ares sn npumgr port lp create func()
 Expression: 0
 Code: CRASH
 Proclet: npumgr (f=103000,i=11)
 Process: card=1 cpu=1 arch=X pid=7181 argv0=npumgr
 Crash time: 2019-Sep-18+19:01:22 UTC
 Recent errno: 11 Resource temporarily unavailable
 Build number: 71001
 Stack (14728@0x0xffcb8000):
   [ffffe430/X] __kernel_vsyscall() sp=0xffcb8a48
   [0c7df834/X] sn assert() sp=0xffcb8a88
   [003bd590/X] ares sn npumgr port lp create func() sp=0xffcb8f18
   [003c10d4/X] ares_sn_npumgr port lp create handler() sp=0xffcb9368
   [0c892918/X] sn_msg_arriving_handle() sp=0xffcbb458
   [0c8713a6/X] sn_loop_run() sp=0xffcbb908
   [0c55a3b5/X] main() sp=0xffcbb978
: 21.9.7
SW Version
Similar Crash Count : 107
Time of First Crash : 2019-Sep-19+00:09:03
Assertion failure at npu/npumgr/ares_npumgr_forwarding_handler.c:1829
 Function: ares npumgr_nexthop_get()
 Expression: (nh_id) >= 0 && (nh_id) < ares_npumgr_db_get_count(SN_NPUSHM_TABREC_NH,</pre>
(ares inst)->profile)
 Proclet: npumgr (f=103000,i=80)
 Process: card=8 cpu=0 arch=X pid=9130 cpu=~98% argv0=npumgr
 Crash time: 2019-Sep-18+19:03:35 UTC
 Recent errno: 115 Operation now in progress
 Build number: 71001
 Stack (10360@0x0xffe58000):
   [ffffe430/X] kernel vsyscall() sp=0xffe58618
   [0c7df834/X] sn assert() sp=0xffe58658
   [002fcedb/X] ares_npumgr_nexthop_get() sp=0xffe586a8
   [002feb23/X] ares_npumgr_fwd_ddf2_tcam_entry_update() sp=0xffe58b38
   [00301896/X] ares_npumgr_lpm_add() sp=0xffe59088
   [003c4345/X] ares_npumgr_fwd_add() sp=0xffe59958
   [003e1191/X] fwddb_import_add_entry() sp=0xffe59dd8
   [003e2452/X] ares npumgr fwddb import() sp=0xffe5a2c8
   [0025e4ea/X] npumgr rx db evt() sp=0xffe5a2f8
   [0c8660d4/X] sn_epoll_run_events() sp=0xffe5a348
   [0c872bca/X] sn_loop_run() sp=0xffe5a7f8
   [0c55a3b5/X] main() sp=0xffe5a868
```

您可以檢查活動日誌,以下是所發生事件的時間順序。作為練習的一部分,介面建立後是靜態路由

0

show ipv6 interface summary

| SGi_LAG100_vlan64_VO4G_SBC     | 2401:4900:c:10::1/12 | 26 5/10 vlan 64  | UP     |
|--------------------------------|----------------------|------------------|--------|
| SGi_LAG100_vlan50              | 2401:4900:c:f::201/2 | 126 5/10 vlan 50 | UP     |
|                                |                      |                  | ====== |
| Interface Name                 | Address/Mask         | Port             | Status |
| Thursday September 19 00:09:16 | IST 2019             |                  |        |

```
[sec]
```

SGi\_LAG200\_vlan51 SGi\_LAG200\_vlan65\_VO4G\_SBC [sec]

UΡ

UΡ

Total interface count: 4

(config-ctx)# ipv6 route a:b:c:d:1/128 next-hop x:y:z:w::2 interface A
Thursday September 19 00:07:13 IST 2019
(config-ctx)#
(config-ctx)# ipv6 route a:b:c:d:1/128 next-hop x:y:z:w::2 interface B
Thursday September 19 00:07:21 IST 2019
Failure: Invalid Nexthop address!
(config-ctx)#
(config-ctx)# ipv6 route a:b:c:d:1/128 next-hop x:y:z:w::6 interface C
Thursday September 19 00:07:36 IST 2019
(config-ctx)# exit
Thursday September 19 00:07:50 IST 2019
[SGi]MOH-C25-SPG-04(config)#

﹐然後,在埠內部配置VLAN,並在9月19日00:08:16前後為流量開啟。

(config) # port ethernet 5/10 Thursday September 19 00:08:01 IST 2019 (config-port-5/10) # vla (config-port-5/10) # vlan 64 Thursday September 19 00:08:05 IST 2019 (config-port-5/10-vlan-64) # bind interface C SGi Thursday September 19 00:08:14 IST 2019 (config-port-5/10-vlan-64) # no shu (config-port-5/10-vlan-64) # no shutdown Thursday September 19 00:08:17 IST 2019 (config-port-5/10-vlan-64) # exit Thursday September 19 00:08:19 IST 2019 (config-port-5/10) # exit Thursday September 19 00:08:21 IST 2019 (config-port-5/10) # exit Thursday September 19 00:08:21 IST 2019 **在這裡,用於建立介面和靜態路由的計畫活動的步驟和配置以及隨後的VLAN內部繫結看起來不錯** 

。但在此之後不久,可以看到npumgr開始崩潰,然後由於npumgr崩潰過多而導致DPC卡關閉。

show snmp trap history verbose | grep -i mgr Thursday September 19 00:20:22 IST 2019 Thu Sep 19 00:08:18 2019 Internal trap notification 73 (ManagerFailure) facility npumgr instance 30 card 3 cpu 0 Thu Sep 19 00:08:18 2019 Internal trap notification 150 (TaskFailed) facility npumgr instance 30 on card 3 cpu 0 Thu Sep 19 00:08:18 2019 Internal trap notification 73 (ManagerFailure) facility npumgr instance 40 card 4 cpu 0 Thu Sep 19 00:08:18 2019 Internal trap notification 150 (TaskFailed) facility npumgr instance 40 on card 4 cpu 0 **fha即時解決辦法,VLAN會從連線埠中移除。很快,刪除VLAN後,npumgr崩潰將停止。** 

configure Thursday September 19 00:29:31 IST 2019 (config) # port eth (config) # port ethernet 5/10 Thursday September 19 00:33:13 IST 2019 (config-port-5/10) # no vlan 64 Thursday September 19 00:33:23 IST 2019 (config-port-5/10) # exit Thursday September 19 00:33:38 IST 2019 (config) # port ethernet 5/11 Thursday September 19 00:33:42 IST 2019 (config-port-5/11)# no vlan 65 Thursday September 19 00:33:50 IST 2019 (config-port-5/11)# end Thursday September 19 00:33:52 IST 2019

\*\*\*\*\*\*\*\*\* show crash list \*\*\*\*\*\*\* Thursday September 19 03:54:39 IST 2019 # Time Process Card/CPU/ SW HW\_SER\_NUM PID VERSION MIO / Crash Card 9 2019-Sep-19+00:31:11 npumgr 03/0/07066 21.9.7 FLM221503A5/FLM221404FF 10 2019-Sep-19+00:31:22 npumgr 01/1/07181 21.9.7 FLM221503A5/FLM221404FH 11 2019-Sep-19+00:33:35 npumgr 08/0/09130 21.9.7 FLM221503A5/FLM221404FU 當您進一步檢查syslogs時,可以看到系統嘗試獲取下一跳,但是在9月19日00:08:16失敗,即在為

#### 流量開啟VLAN後不久。

Sep 19 00:08:16 10.107.211.36 evlogd: [local-60sec16.758] [npumgr-fwd 168001 error] [3/2/7024 Sep 19 00:08:18 10.107.211.36 evlogd: [local-60sec18.448] [sitmain 4103 warning] [1/0/7008 Sep 19 00:08:18 10.107.211.36 evlogd: [local-60sec18.852] [sitmain 4027 critical] [2/0/6993 Sep-18+18:38:16(hex time 5d827998) card 02 cpu 00 pid 07146 procname npumgr crash details Assertion failure at npu/npumgr/ares npumgr forwarding handler.c:1829 Function: ares npumgr nexthop get() Expression: (nh id) >= 0 && (nh id) < ares npumgr db get count(SN NPUSHM TABREC NH, (ares inst)->profile) Proclet: npumgr (f=103000,i=20) Process: card=2 cpu=0 arch=X pid=7146 cpu=~0% argv0=npumgr Crash time: 2019-Sep-18+18:38:16 UTC Recent errno: 11 Resource temporarily unavailable Build number: 71001 Stack (20600@0x0xffce5000): [ffffe430/X] \_\_kernel\_vsyscall() sp=0xffce5e38 [0c7df834/X] sn assert() sp=0xffce5e78 [002fcedb/X] ares npumgr nexthop get() sp=0xffce5ec8 [002feb23/X] ares npumgr fwd ddf2 tcam entry update() sp=0xffce6358 [00301896/X] ares\_npumgr\_lpm\_add() sp=0xffce68a8 [003c4345

#### 當您進一步從SSD檢查配置時,還可以看到在計畫活動開始之前(介面和靜態路由配置)已經存在 一個靜態路由。

context SGi

ipv6 route a:b:c:d:1/128 next-hop x:y:z:w::1 interface C
#exit

從配置中可以看到,已經存在通過介面C下一跳作為跳的x:y:z:w::1的IP a:b:c:d:1/128靜態路由。但 是,在練習中,又將下一跳定義為跳的x:y:z:w::2。

因此,當為流量開啟VLAN時,系統無法按最初定義獲取下一跳x:y:z:w::1。此外,還有日誌顯示無 法到達下一躍點的等價多路徑(ECMP)路由失敗。因此,它無法轉發這些VLAN流量的資料包,這最 終會導致npumgr崩潰。

多卡切換是系統中過多的npumgr崩潰的副產品。

### 解決方案

有多個靜態路由通過同一介面到達同一目標,但不同的下一跳導致npumgr無法轉發資料包,然後是 npumgr崩潰。

因此,會從配置中刪除錯誤的靜態路由。相同的配置隨後成功應用到另一個維護視窗,沒有任何問 題。